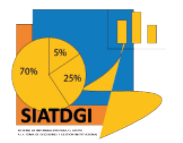

Sistema de Información para el Apoyo a la Toma de Decisiones y Gestión Institucional (SIATDGI)

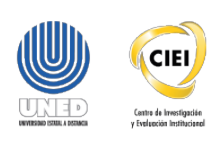

# Curso sobre el Cubo de Matrícula

Material de apoyo y autoaprendizaje

# Ejercicio #2

Consulta de la Matrícula Regular Cuatrimestral Ordinaria del 2019 desagregada por Región

Elaborado por: MATIE. Jennifer Guzmán Sandí. Unidad de Información y Análisis Estadístico. 2020

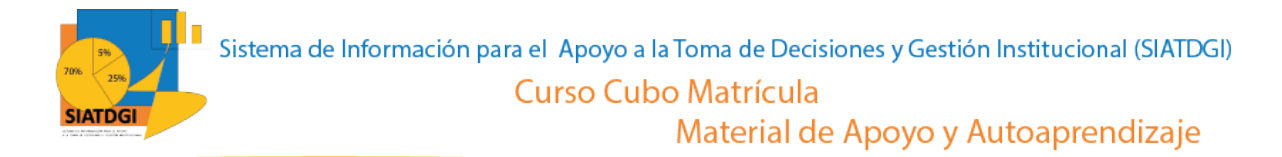

### Contenido

| Ejercicio 2                                    | 3 |
|------------------------------------------------|---|
| Pasos para realizar la consulta de información | 3 |

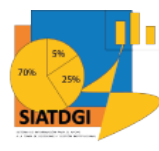

## Ejercicio 2

En este espacio, creará una consulta de información en el cubo de Matrícula donde la conexión a datos se establecerá mediante Excel.

Esta consulta de información contiene datos sobre la Matrícula Regular Cuatrimestral Ordinaria del 2019 desagregada por Región.

#### Pasos para realizar la consulta de información

Partiendo de que ya establecimos la conexión a la base de datos de matrícula vamos a iniciar con la selección de los filtros.

| Autoguardado 💽                                               |         | <b>%</b> ে                                   | a                    |                               | ι                          | ibro1 - Excel                |                                                          |                  | <u>م</u>                     | Buscar                                  |                                |            |                                       | I                         |                                              |                   |                                                      | ddi yf        | Jennifer Guz                           | mán Sandí 🛛 JG                     | <b>—</b> •                                                      | s ×      |
|--------------------------------------------------------------|---------|----------------------------------------------|----------------------|-------------------------------|----------------------------|------------------------------|----------------------------------------------------------|------------------|------------------------------|-----------------------------------------|--------------------------------|------------|---------------------------------------|---------------------------|----------------------------------------------|-------------------|------------------------------------------------------|---------------|----------------------------------------|------------------------------------|-----------------------------------------------------------------|----------|
| Archivo Inicio I                                             | Inserta | r Dibujar                                    | Disposic             | ión de página                 | Fórmulas                   | Datos                        | Revisar                                                  | Vista Ay         | uda Acrob                    | at Análisi                              | s de tabla din                 | imica Dis  | no                                    |                           |                                              |                   |                                                      |               |                                        | 6                                  | Compartir 🛛 🖓 Com                                               | entarios |
| Nombre de tabla dinámica<br>TablaDinámica1<br>Tabla dinámica | c Car   | mpo activo:<br>lo Matrícula<br>Configuración | n de campo p<br>Camp | ixplorar en Ras<br>rofundidad | trear agrupando<br>datos ~ | +雪   → ci<br>相D<br>*雪   団 ci | rear grupo de s<br>esagrupar<br>rear grupo de c<br>Grupo | elección<br>ampo | nsertar Segmenta<br>de datos | ción Insertar en<br>de tiern<br>Filtrar | cala Conexione<br>po de filtro | Actualizar | Cambiar origen<br>de datos ~<br>Datos | Borrar<br>Selecc<br>Mover | v<br>ionar v<br>r tabla dinámica<br>icciones | Campo<br>R Herram | is, elementos y<br>nientas OLAP ~<br>nes<br>Cálculos | / conjuntos ~ | Gráfico Tabl<br>dinámico rec<br>Herram | as dinámicas<br>omendadas<br>entas | Lista de campos<br>Botones +/-<br>Encabezados de cam<br>Mostrar | npo      |
| A1                                                           | ~       | 1.6                                          | Año Matricul         |                               |                            |                              |                                                          |                  |                              |                                         |                                |            |                                       |                           |                                              |                   |                                                      |               |                                        |                                    |                                                                 |          |
| AL .                                                         |         |                                              | Ano matricul         | a                             |                            |                              |                                                          |                  |                              |                                         |                                |            |                                       |                           |                                              |                   |                                                      |               |                                        | -1                                 |                                                                 |          |
| A                                                            | В       | с                                            | D                    | E                             | F                          | G                            | н                                                        | 1                | 1                            | К                                       | L                              | м          | N                                     | 0                         | P                                            | Q                 | R                                                    | S             | A                                      |                                    | 1. 1. 2. 1                                                      |          |
| 1 Año Matrícula                                              | All 👻   |                                              |                      |                               |                            |                              |                                                          |                  |                              |                                         |                                |            |                                       |                           |                                              |                   |                                                      |               | Camp                                   | os de tar                          | la dinamica                                                     | · ^      |
| 2 Periodo Matrícula /                                        | AII 👻   |                                              |                      |                               |                            |                              |                                                          |                  |                              |                                         |                                |            |                                       |                           |                                              |                   |                                                      |               | Mostrar o                              | ampos: (Toda                       | s) *                                                            | @ •      |
| 3                                                            |         |                                              |                      |                               |                            |                              |                                                          |                  |                              |                                         |                                |            |                                       |                           |                                              |                   |                                                      |               | -                                      |                                    |                                                                 |          |
| 4                                                            |         |                                              |                      |                               |                            |                              |                                                          |                  |                              |                                         |                                |            |                                       |                           |                                              |                   |                                                      |               | Buscar                                 |                                    |                                                                 | <u></u>  |
| 6                                                            |         |                                              |                      |                               |                            |                              |                                                          |                  |                              |                                         |                                |            |                                       |                           |                                              |                   |                                                      |               |                                        | rioniculocicul                     | 105                                                             |          |
| 7                                                            |         |                                              |                      |                               |                            |                              |                                                          |                  |                              |                                         |                                |            |                                       |                           |                                              |                   |                                                      |               |                                        | o Periodo Ingres                   | 0                                                               |          |
| 8                                                            |         |                                              |                      |                               |                            |                              |                                                          |                  |                              |                                         |                                |            |                                       |                           |                                              |                   |                                                      |               |                                        | Cod Fecha Prim                     | ier Ingreso                                                     |          |
| 9                                                            |         |                                              |                      |                               |                            |                              |                                                          |                  |                              |                                         |                                |            |                                       |                           |                                              |                   |                                                      |               |                                        | Des Anno                           |                                                                 |          |
| 10                                                           |         |                                              |                      |                               |                            |                              |                                                          |                  |                              |                                         |                                |            |                                       |                           |                                              |                   |                                                      |               |                                        | Des Periodo                        |                                                                 |          |
| 11                                                           |         |                                              |                      |                               |                            |                              |                                                          |                  |                              |                                         |                                |            |                                       |                           |                                              |                   |                                                      |               |                                        | - Deale de Metal                   |                                                                 |          |
| 12                                                           |         |                                              |                      |                               |                            |                              |                                                          |                  |                              |                                         |                                |            |                                       |                           |                                              |                   |                                                      |               |                                        | Jerarquía - Año                    | Periodo Matrícula                                               |          |
| 15                                                           |         |                                              |                      |                               |                            |                              |                                                          |                  |                              |                                         |                                |            |                                       |                           |                                              |                   |                                                      |               | 100                                    | Más campos                         |                                                                 |          |
| 15                                                           |         |                                              |                      |                               |                            |                              |                                                          |                  |                              |                                         |                                |            |                                       |                           |                                              |                   |                                                      |               | -                                      | Año Matrici                        | ila 📃                                                           |          |
| 16                                                           |         |                                              |                      |                               |                            |                              |                                                          |                  |                              |                                         |                                |            |                                       |                           |                                              |                   |                                                      |               | -                                      | Periodo Ma                         | tricula                                                         |          |
| 17                                                           |         |                                              |                      |                               |                            |                              |                                                          |                  |                              |                                         |                                |            |                                       |                           |                                              |                   |                                                      |               | - <b>- - -</b>                         |                                    |                                                                 |          |
| 18                                                           |         |                                              |                      |                               |                            |                              |                                                          |                  |                              |                                         |                                |            |                                       |                           |                                              |                   |                                                      |               |                                        | Código Área Int                    | verés.                                                          |          |
| 19                                                           |         |                                              |                      |                               |                            |                              |                                                          |                  |                              |                                         |                                |            |                                       |                           |                                              |                   |                                                      |               |                                        | Al                                 |                                                                 | ¥        |
| 20                                                           |         |                                              |                      |                               |                            |                              |                                                          |                  |                              |                                         |                                |            |                                       |                           |                                              |                   |                                                      |               |                                        |                                    |                                                                 |          |
| 21                                                           |         |                                              |                      |                               |                            |                              |                                                          |                  |                              |                                         |                                |            |                                       |                           |                                              |                   |                                                      |               | Arrastrar                              | campos entre la                    | s areas siguientes:                                             |          |
| 22                                                           |         |                                              |                      |                               |                            |                              |                                                          |                  |                              |                                         |                                |            |                                       |                           |                                              |                   |                                                      |               | T Filtro                               | 6                                  | III Columnas                                                    |          |
| 23                                                           |         |                                              |                      |                               |                            |                              |                                                          |                  |                              |                                         |                                |            |                                       |                           |                                              |                   |                                                      |               | Año Mi                                 | trícula                            | ¥                                                               |          |
| 24                                                           |         |                                              |                      |                               |                            |                              |                                                          |                  |                              |                                         |                                |            |                                       |                           |                                              |                   |                                                      |               | Periodo                                | Matrícula                          | *                                                               |          |
| 26                                                           |         |                                              |                      |                               |                            |                              |                                                          |                  |                              |                                         |                                |            |                                       |                           |                                              |                   |                                                      |               |                                        | _                                  |                                                                 |          |
| 27                                                           |         |                                              |                      |                               |                            |                              |                                                          |                  |                              |                                         |                                |            |                                       |                           |                                              |                   |                                                      |               |                                        |                                    |                                                                 |          |
| 28                                                           |         |                                              |                      |                               |                            |                              |                                                          |                  |                              |                                         |                                |            |                                       |                           |                                              |                   |                                                      |               |                                        | 3                                  |                                                                 |          |
| 29                                                           |         |                                              |                      |                               |                            |                              |                                                          |                  |                              |                                         |                                |            |                                       |                           |                                              |                   |                                                      |               |                                        |                                    |                                                                 |          |
| 30                                                           |         |                                              |                      |                               |                            |                              |                                                          |                  |                              |                                         |                                |            |                                       |                           |                                              |                   |                                                      |               | = Filas                                |                                    | Σ Valores                                                       |          |
| 31                                                           |         |                                              |                      |                               |                            |                              |                                                          |                  |                              |                                         |                                |            |                                       |                           |                                              |                   |                                                      |               |                                        |                                    |                                                                 |          |
| 32                                                           |         |                                              |                      |                               |                            |                              |                                                          |                  |                              |                                         |                                |            |                                       |                           |                                              |                   |                                                      |               |                                        |                                    |                                                                 |          |
| 33                                                           |         |                                              |                      |                               |                            |                              |                                                          |                  |                              |                                         |                                |            |                                       |                           |                                              |                   |                                                      |               |                                        |                                    |                                                                 |          |
| 34                                                           |         |                                              |                      |                               |                            |                              |                                                          |                  |                              |                                         |                                |            |                                       |                           |                                              |                   |                                                      |               |                                        |                                    |                                                                 |          |
| 35                                                           |         |                                              |                      |                               |                            |                              |                                                          |                  |                              |                                         |                                |            |                                       |                           |                                              |                   |                                                      |               |                                        |                                    |                                                                 |          |
| 30                                                           |         |                                              |                      |                               |                            |                              |                                                          |                  |                              |                                         |                                |            |                                       |                           |                                              |                   |                                                      |               |                                        |                                    |                                                                 |          |
| 57                                                           |         | 0                                            |                      |                               |                            |                              |                                                          |                  |                              |                                         |                                |            |                                       |                           |                                              |                   |                                                      |               | - Anlaz                                | ar actualización                   | del diseño                                                      |          |
| Hoja1                                                        |         |                                              |                      |                               |                            |                              |                                                          |                  |                              |                                         | 4                              |            |                                       |                           |                                              |                   |                                                      |               | - Apaz                                 | B 290 m                            |                                                                 |          |

- 1. Buscar en el panel derecho "Campos de tabla dinámica"
- 2. Buscar la categoría "año periodo matrícula", "más campos" y seleccionar "año matrícula" y "periodo matrícula"
- 3. Arrastrar esas variables a la sección de filtros

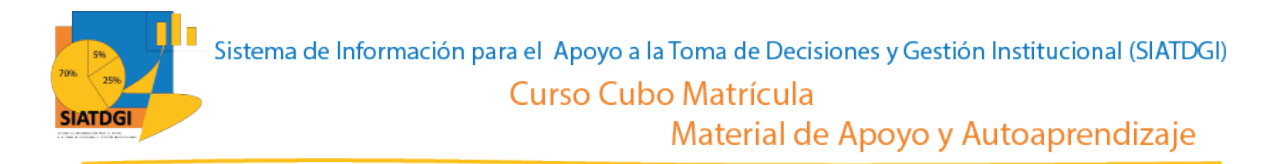

La siguiente variable que debemos colocar en la casilla de filtros, es la que se encuentra en la "categoría tipo ingreso", variable "Des tipo ingreso".

| Autoguardado 💽                                                                                                    | ) 🛛 🖓                            |                                                    |                                        |                                          |                 |                                             |                                                                     |                                 | 2         | Buscar                                  | Q               |            |                                       |                 |                                                  |      |                                                   |                    |        | nifer Guzm - Candí JG                                                                                                    |                                                                                            |
|----------------------------------------------------------------------------------------------------|----------------------------------|----------------------------------------------------|----------------------------------------|------------------------------------------|-----------------|---------------------------------------------|---------------------------------------------------------------------|---------------------------------|-----------|-----------------------------------------|-----------------|------------|---------------------------------------|-----------------|--------------------------------------------------|------|---------------------------------------------------|--------------------|--------|----------------------------------------------------------------------------------------------------|--------------------------------------------------------------------------------------------|
| Archivo Inicio<br>Nombre de tabla dinám<br>TablaDinámica1<br>Tabla dinámica                                                                                                    | insertar<br>nica: Campo<br>Año M | Dibujar<br>Jactivo:<br>latrícula<br>nfiguración de | Disposició<br>Eq<br>campo pro<br>Campo | n de página<br>plorar en Ras<br>fundidad | strear agrupand | s Datos<br>+a  → c<br>*a  00<br>0 -a  10  c | Revisar<br>Rear grupo de s<br>esagrupar<br>rear grupo de c<br>Grupo | Vista Ay<br>elección<br>ampo In | uda Acrob | ación Insertar es<br>de tiem<br>Filtrar | s de tabla dina | Actualizar | Cambiar origen<br>de datos ~<br>Datos | Borra<br>Select | r ~<br>cionar ~<br>er tabla dinámica<br>Acciones | Camp | os, elementos<br>mientas OLAP<br>ones<br>Cálculos | y conjuntos ~<br>~ | Gráf   | ico Tablas dinámicas<br>nico recomendadas<br>Herramientas                                                                                                    | Concertir Competation<br>Lista de campos<br>Botones +/-<br>Encabezados de campo<br>Mostrar |
| A1 * :                                                                                                    | × ✓                              | ∫∞ Año                                             | Matrícula                              |                                          |                 |                                             |                                                                     |                                 |           |                                         |                 |            |                                       |                 |                                                  |      |                                                   |                    |        |                                                                                                    |                                                                                            |
| A     A     A |                                  | C                                                  | D                                      | E                                        | F               | G                                           | H                                                                   |                                 |           | K                                       |                 | M          | N                                     | 0               | P                                                | Q    | R                                                 | 5                  |        | Campos de tal<br>Mostrer campos: (Tod<br>Burcar<br>Time Adecuación<br>Cod Adecuación<br>De Adecuación<br>Tipo Ingreso<br>Cod Tipo Ingre<br>Des Tipo Ingreso<br>Cod Tipo Ingreso<br>Des Tipo Ingreso<br>Des Tipo Ingreso<br>Des Tipo Ingreso<br>Des Tipo Ingreso<br>Des Tipo Ingreso<br>Cod Tipo Ingreso<br>Des Tipo Ingreso<br>Cod Tipo Ingreso<br>Cod Tipo Ingres | actividad                                                                                  |
| 19<br>20<br>21<br>22<br>23<br>24<br>25<br>26<br>27<br>28<br>29<br>30<br>31<br>32<br>33<br>34<br>35<br>36                                                                                                    |                                  |                                                    |                                        |                                          |                 |                                             |                                                                     |                                 |           |                                         |                 |            |                                       |                 |                                                  |      |                                                   |                    |        | J ≣ Tipe Matricula<br>Arrastrar campos entre la<br>▼ Fitros<br>Año Matricula<br>Periodo Matricula<br>Des Tipo Ingreso<br>2<br>■ Filas                                                                                                    | s dreas siguientes:<br>III Columnas<br>V<br>V<br>Z: Valores                                |
| 37 Hoj                                                                                                    | ja1 (÷                           |                                                    |                                        |                                          |                 |                                             |                                                                     |                                 |           |                                         | : (             |            |                                       |                 |                                                  |      |                                                   |                    | w<br>F | Aplazar actualización                                                                                                    | del diseño Actualiza                                                                       |

- 1. Buscar la categoría "tipo ingreso" y seleccionar "Des tipo ingreso"
- 2. Arrastrar a la sección de filtros "Des tipo ingreso"

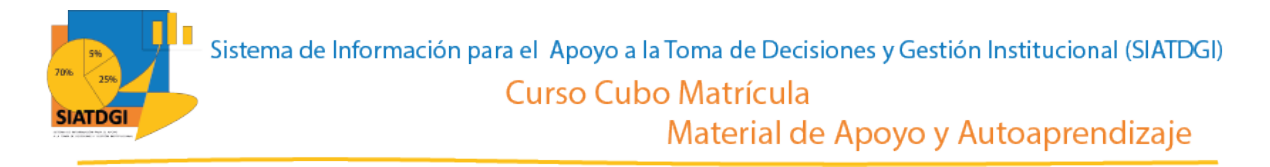

El último de los filtros se encuentra en la categoría "Tipo Matrícula" la variable "Nombre tipo matrícula".

| Autoguardado 💽                                                                | <b>छ ७</b> -०-                 |                              |                                           |                            |                                    |                                                     |               | <i>Р</i> в.                  | iscar                        |                         |                              |                          |                                                |                           |                                                                                                    |                                          |          | Jenni   | ifer Guzmán Sandi 🛛 JG                                |                                                            |                                         |
|-------------------------------------------------------------------------------|--------------------------------|------------------------------|-------------------------------------------|----------------------------|------------------------------------|-----------------------------------------------------|---------------|------------------------------|------------------------------|-------------------------|------------------------------|--------------------------|------------------------------------------------|---------------------------|----------------------------------------------------------------------------------------------------|------------------------------------------|----------|---------|-------------------------------------------------------|------------------------------------------------------------|-----------------------------------------|
| Archivo Inicio In                                                             | sertar Dibujar                 | Disposición d                | e página – F                              | órmulas I                  | Datos Re                           | visar Vista                                         | Ayuda         | Acrobat                      | Análisis de                  | tabla dinám             | ica Diseño                   |                          |                                                |                           |                                                                                                    |                                          |          |         | 6                                                     | Compartir 🛛 🖓 🤅                                            | Comentarios                             |
| Nombre de tabla dinámica:<br>TablaDinámica1<br>E Opciones ~<br>Tabla dinámica | Campo activo:<br>Año Matrícula | de campo profun<br>Campo act | aren Rastreara<br>didad dat<br><b>iro</b> | +∃<br>Igrupando -∃<br>os ~ | → Crear g<br>健 Desagn<br>⑦ Crear g | rupo de selección<br>upar<br>rupo de campo<br>Grupo | Insertar<br>d | Segmentación<br>e datos<br>F | Insertar escala<br>de tiempo | Conexiones<br>de filtro | Actualizar Cam<br>de<br>Dato | biar origen<br>e datos ~ | Borrar ~<br>Selecciona<br>Mover tabl<br>Accior | r ~<br>la dinámica<br>nes | Campos, el Campos, el | lementos y con<br>tas OLAP ~<br>Cálculos | juntos ~ | Gráfici | • Tablas dinámicas<br>co recomendadas<br>Herramientas | Lista de campo<br>Botones +/-<br>Encabezados de<br>Mostrar | s campo                                 |
| A1 * : >                                                                      | √ fe A                         | ño Matrícula                 |                                           |                            |                                    |                                                     |               |                              |                              |                         |                              |                          |                                                |                           |                                                                                                    |                                          |          |         |                                                       |                                                            | ^                                       |
| A                                                                             | вс                             | D                            | E                                         | F                          | G                                  | н                                                   | 1.1           | J.                           | к                            | L.                      | м                            | N                        | 0                                              | P                         | Q                                                                                                    | R                                        | S        |         |                                                       |                                                            |                                         |
| 1 Año Matrícula                                                               | All 💌                          |                              |                                           |                            |                                    |                                                     |               |                              |                              |                         |                              |                          |                                                |                           |                                                                                                    |                                          |          | C       | .ampos de tac                                         | la dinamica                                                | a t i i i i i i i i i i i i i i i i i i |
| 2 Periodo Matrícula                                                           | All                            |                              |                                           |                            |                                    |                                                     |               |                              |                              |                         |                              |                          |                                                |                           |                                                                                                    |                                          |          | м       | lostrar campos: (Toda                                 | 5)                                                         | × (6) ×                                 |
| 3 Des Tipo Ingreso                                                            | All                            |                              |                                           |                            |                                    |                                                     |               |                              |                              |                         |                              |                          |                                                |                           |                                                                                                    |                                          |          |         |                                                       |                                                            |                                         |
| 4 Nombre Tipo Matricu                                                         | la All -                       |                              |                                           |                            |                                    |                                                     |               |                              |                              |                         |                              |                          |                                                |                           |                                                                                                    |                                          |          | Bu      | uscar                                                 |                                                            | 9                                       |
| 5                                                                             |                                |                              |                                           |                            |                                    |                                                     |               |                              |                              |                         |                              |                          |                                                |                           |                                                                                                    |                                          |          |         |                                                       |                                                            |                                         |
| 0                                                                             |                                |                              |                                           |                            |                                    |                                                     |               |                              |                              |                         |                              |                          |                                                |                           |                                                                                                    |                                          |          |         | Des Tipo Ingres                                       | 90                                                         | <u></u>                                 |
| 0                                                                             |                                |                              |                                           |                            |                                    |                                                     |               |                              |                              |                         |                              |                          |                                                |                           |                                                                                                    |                                          |          |         | Tino Ingreso Anual                                    |                                                            |                                         |
| 9                                                                             |                                |                              |                                           |                            |                                    |                                                     |               |                              |                              |                         |                              |                          |                                                |                           |                                                                                                    |                                          |          |         | Cod Tipo Ingres                                       | o Anual                                                    |                                         |
| 10                                                                            |                                |                              |                                           |                            |                                    |                                                     |               |                              |                              |                         |                              |                          |                                                |                           |                                                                                                    |                                          |          |         | Des Tipo Ingres                                       | o Anual                                                    |                                         |
| 11                                                                            |                                |                              |                                           |                            |                                    |                                                     |               |                              |                              |                         |                              |                          |                                                |                           |                                                                                                    |                                          |          |         | _                                                     |                                                            |                                         |
| 12                                                                            |                                |                              |                                           |                            |                                    |                                                     |               |                              |                              |                         |                              |                          |                                                |                           |                                                                                                    |                                          |          | -       | E Tipo Matrícula                                      | defendes                                                   | 1                                       |
| 13                                                                            |                                |                              |                                           |                            |                                    |                                                     |               |                              |                              |                         |                              |                          |                                                |                           |                                                                                                    |                                          |          |         |                                                       | inicula                                                    |                                         |
| 14                                                                            |                                |                              |                                           |                            |                                    |                                                     |               |                              |                              |                         |                              |                          |                                                |                           |                                                                                                    |                                          |          |         | ☑ Nombre Tipo N                                       | latricula                                                  |                                         |
| 15                                                                            |                                |                              |                                           |                            |                                    |                                                     |               |                              |                              |                         |                              |                          |                                                |                           |                                                                                                    |                                          |          |         | 🗉 Titularidad                                         |                                                            |                                         |
| 16                                                                            |                                |                              |                                           |                            |                                    |                                                     |               |                              |                              |                         |                              |                          |                                                |                           |                                                                                                    |                                          |          |         | Código Titulario                                      | lad                                                        |                                         |
| 17                                                                            |                                |                              |                                           |                            |                                    |                                                     |               |                              |                              |                         |                              |                          |                                                |                           |                                                                                                    |                                          |          |         | Nombre Titulari                                       | dad                                                        |                                         |
| 18                                                                            |                                |                              |                                           |                            |                                    |                                                     |               |                              |                              |                         |                              |                          |                                                |                           |                                                                                                    |                                          |          |         |                                                       |                                                            |                                         |
| 19                                                                            |                                |                              |                                           |                            |                                    |                                                     |               |                              |                              |                         |                              |                          |                                                |                           |                                                                                                    |                                          |          | -       | E Obicación Centro o                                  | niversitario                                               | •                                       |
| 20                                                                            |                                |                              |                                           |                            |                                    |                                                     |               |                              |                              |                         |                              |                          |                                                |                           |                                                                                                    |                                          |          |         | martrar campor entre la                               | r árear riquienter:                                        |                                         |
| 21                                                                            |                                |                              |                                           |                            |                                    |                                                     |               |                              |                              |                         |                              |                          |                                                |                           |                                                                                                    |                                          |          |         | ingener composicinte la                               | areas sigurences.                                          |                                         |
| 22                                                                            |                                |                              |                                           |                            |                                    |                                                     |               |                              |                              |                         |                              |                          |                                                |                           |                                                                                                    |                                          |          | 3       | Filtros                                               | III Columnas                                               |                                         |
| 23                                                                            |                                |                              |                                           |                            |                                    |                                                     |               |                              |                              |                         |                              |                          |                                                |                           |                                                                                                    |                                          |          |         | Año Matrícula                                         | *                                                          |                                         |
| 24                                                                            |                                |                              |                                           |                            |                                    |                                                     |               |                              |                              |                         |                              |                          |                                                |                           |                                                                                                    |                                          |          |         | Periodo Matrícula                                     | *                                                          |                                         |
| 25                                                                            |                                |                              |                                           |                            |                                    |                                                     |               |                              |                              |                         |                              |                          |                                                |                           |                                                                                                    |                                          |          |         | Des Tipo Ingreso                                      | ¥                                                          |                                         |
| 27                                                                            |                                |                              |                                           |                            |                                    |                                                     |               |                              |                              |                         |                              |                          |                                                |                           |                                                                                                    |                                          |          |         | Nombre Tipo Matrícula                                 | <b>v</b>                                                   |                                         |
| 28                                                                            |                                |                              |                                           |                            |                                    |                                                     |               |                              |                              |                         |                              |                          |                                                |                           |                                                                                                    |                                          |          |         |                                                       |                                                            |                                         |
| 29                                                                            |                                |                              |                                           |                            |                                    |                                                     |               |                              |                              |                         |                              |                          |                                                |                           |                                                                                                    |                                          |          |         |                                                       | _                                                          |                                         |
| 30                                                                            |                                |                              |                                           |                            |                                    |                                                     |               |                              |                              |                         |                              |                          |                                                |                           |                                                                                                    |                                          |          |         | Filas                                                 | ∑ Valores                                                  |                                         |
| 31                                                                            |                                |                              |                                           |                            |                                    |                                                     |               |                              |                              |                         |                              |                          |                                                |                           |                                                                                                    |                                          |          |         |                                                       |                                                            |                                         |
| 32                                                                            |                                |                              |                                           |                            |                                    |                                                     |               |                              |                              |                         |                              |                          |                                                |                           |                                                                                                    |                                          |          |         |                                                       |                                                            |                                         |
| 33                                                                            |                                |                              |                                           |                            |                                    |                                                     |               |                              |                              |                         |                              |                          |                                                |                           |                                                                                                    |                                          |          |         |                                                       |                                                            |                                         |
| 34                                                                            |                                |                              |                                           |                            |                                    |                                                     |               |                              |                              |                         |                              |                          |                                                |                           |                                                                                                    |                                          |          |         |                                                       |                                                            |                                         |
| 35                                                                            |                                |                              |                                           |                            |                                    |                                                     |               |                              |                              |                         |                              |                          |                                                |                           |                                                                                                    |                                          |          |         |                                                       |                                                            |                                         |
| 36                                                                            |                                |                              |                                           |                            |                                    |                                                     |               |                              |                              |                         |                              |                          |                                                |                           |                                                                                                    |                                          |          |         |                                                       |                                                            |                                         |
| 37                                                                            |                                |                              |                                           |                            |                                    |                                                     |               |                              |                              |                         |                              |                          |                                                |                           |                                                                                                    |                                          |          | +       |                                                       |                                                            |                                         |
| Hoja1                                                                         | ÷                              |                              |                                           |                            |                                    |                                                     |               |                              |                              | -                       |                              |                          |                                                |                           |                                                                                                    |                                          | Þ        |         | Aplazar actualización                                 | del diseño                                                 | Actualizar                              |

- 1. Buscar la categoría "tipo matrícula" y seleccionar "Nombre tipo matrícula"
- 2. Arrastrar a la sección de filtros "Nombre tipo matrícula"

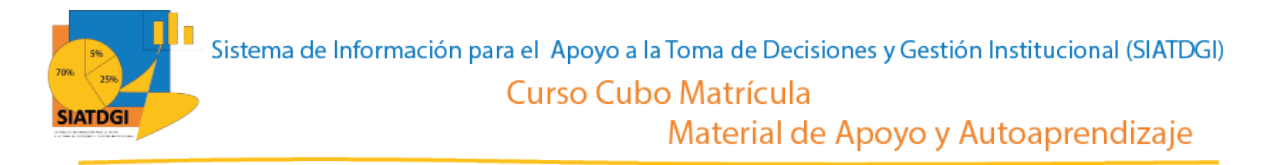

Como ya tenemos las variables que serán nuestros filtros, debemos ir a la sección de la tabla dinámica para definir los estados de estos filtros.

| Autoguard' to                          | <u>]</u> '} `` ``              |                    | Libro1 - Excel |                  |          | P               | Buscar      | Q           |            |         |   |                |             | uli<br>I   |           | Jennifer Guzn | ZP andi  | 3 🔟 –            | a //x       |
|----------------------------------------|--------------------------------|--------------------|----------------|------------------|----------|-----------------|-------------|-------------|------------|---------|---|----------------|-------------|------------|-----------|---------------|----------|------------------|-------------|
| Archivo Inicio Ins                     | ertar Dibujar Dispo            | sición de página F | órmulas Datos  | Revisar Vist     | ta Ayuda | Acrobat         |             |             |            |         |   |                |             |            |           |               | đ        | Compartir 7      | Competarios |
| Cortar                                 | Calibri v 11                   | - A* A* = = =      | = 🦻 - 🐉 Ajusta | rtexto           | General  | ~               |             |             | Normal     | Bueno   |   | - E            | 8 🛅         | ∑ Autosuma | ž7        | $\mathcal{O}$ |          | 63               |             |
| Pegar Copiar ~                         | N K S - H - S                  | •• <u>A</u> • ===  | E 🗉 🖽 Comb     | inar y centrar 👻 | v % •    | no <u>58 48</u> | Formato     | Dar formato | Incorrecto | Neutral | - | Insertar Elimi | nar Formato | Borrar ~   | Ordenar y | Buscar y      | Analizar | Confidencialidad |             |
| Portapapeles 5                         | Fuente                         | 5                  | Alineación     | 5                | Núme     | 10 5            | condicional | como tabía  | Estilos    |         |   | Celi           | ias         |            | Edición   | Jerecelonar   | Análisis | Confidencialidad | _           |
| A7 * : ×                               | v fx                           |                    |                |                  |          |                 |             |             |            |         |   |                |             |            |           |               |          |                  | ^           |
|                                        |                                |                    |                |                  |          |                 |             |             |            |         |   |                |             |            |           |               |          |                  |             |
| A                                      | в                              | с                  | D              | E                | F        | G               | н           | 1           | J.         | К       | L | м              | N           | 0          | P         | Q             | R        | S                | T ^         |
| 1 Año Matricula<br>2 Periodo Matricula | 2019 J<br>(Varios elementos) J |                    |                |                  |          |                 |             |             |            |         |   |                |             |            |           |               |          |                  |             |
| 3 Des Tipo Ingreso                     | All                            |                    |                |                  |          |                 |             |             |            |         |   |                |             |            |           |               |          |                  |             |
| 4 Nombre Tipo Matrícul                 | a Ordinaria 🧊                  |                    |                |                  |          |                 |             |             |            |         |   |                |             |            |           |               |          |                  |             |
| 5                                      |                                |                    |                |                  |          |                 |             |             |            |         |   |                |             |            |           |               |          |                  |             |
| 7                                      |                                |                    |                |                  |          |                 |             |             |            |         |   |                |             |            |           |               |          |                  |             |
| 8                                      |                                | 6                  |                |                  |          |                 |             |             |            |         |   |                |             |            |           |               |          |                  |             |
| 10                                     |                                |                    |                |                  |          |                 |             |             |            |         |   |                |             |            |           |               |          |                  |             |
| 11                                     |                                |                    |                |                  |          |                 |             |             |            |         |   |                |             |            |           |               |          |                  |             |
| 12                                     |                                | 3                  |                |                  |          |                 |             |             |            |         |   |                |             |            |           |               |          |                  |             |
| 14                                     |                                |                    |                |                  |          |                 |             |             |            |         |   |                |             |            |           |               |          |                  |             |
| 15                                     |                                | -                  |                |                  |          |                 |             |             |            |         |   |                |             |            |           |               |          |                  |             |
| 16                                     |                                |                    |                |                  |          |                 |             |             |            |         |   |                |             |            |           |               |          |                  |             |
| 18                                     |                                | -4                 |                |                  |          |                 |             |             |            |         |   |                |             |            |           |               |          |                  |             |
| 19                                     |                                |                    |                |                  |          |                 |             |             |            |         |   |                |             |            |           |               |          |                  |             |
| 20                                     |                                |                    |                |                  |          |                 |             |             |            |         |   |                |             |            |           |               |          |                  |             |
| 22                                     |                                |                    |                |                  |          |                 |             |             |            |         |   |                |             |            |           |               |          |                  |             |
| 23                                     |                                |                    |                |                  |          |                 |             |             |            |         |   |                |             |            |           |               |          |                  |             |
| 24                                     |                                |                    |                |                  |          |                 |             |             |            |         |   |                |             |            |           |               |          |                  |             |
| 26                                     |                                |                    |                |                  |          |                 |             |             |            |         |   |                |             |            |           |               |          |                  |             |
| 27                                     |                                |                    |                |                  |          |                 |             |             |            |         |   |                |             |            |           |               |          |                  |             |
| 28                                     |                                |                    |                |                  |          |                 |             |             |            |         |   |                |             |            |           |               |          |                  |             |
| 30                                     |                                |                    |                |                  |          |                 |             |             |            |         |   |                |             |            |           |               |          |                  |             |
| 31                                     |                                |                    |                |                  |          |                 |             |             |            |         |   |                |             |            |           |               |          |                  |             |
| 33                                     |                                |                    |                |                  |          |                 |             |             |            |         |   |                |             |            |           |               |          |                  |             |
| 34                                     |                                |                    |                |                  |          |                 |             |             |            |         |   |                |             |            |           |               |          |                  |             |
| 35                                     |                                |                    |                |                  |          |                 |             |             |            |         |   |                |             |            |           |               |          |                  |             |
| 37                                     |                                |                    |                |                  |          |                 |             |             |            |         |   |                |             |            |           |               |          |                  |             |
| Hoja1                                  | ÷                              |                    |                |                  |          |                 |             |             |            |         | 4 |                |             |            |           |               |          |                  |             |
|                                        |                                |                    |                |                  |          |                 |             |             |            |         |   |                |             |            |           | Ħ             | 1 (8)    | m                | + 100 %     |

Para definir los filtros de cada variable, debemos seleccionar el símbolo filtro T en cada una de las filas de la tabla dinámica.

- 1. En "Año Matrícula" seleccionar **T** "2019"
- 2. En "Periodo de Matrícula" seleccionar "Primer Cuatrimestre" "Segundo Cuatrimestre" y "Tercer cuatrimestre" (En caso de ser necesario también se puede seleccionar "Primer Semestre" y "Segundo Semestre") Este filtro se mostrará como varios elementos.
- 3. En "Des tipo ingreso" seleccionar T "Primer Ingreso a la uned" y "Regular sin primer ingreso". Esto tomará en cuenta a todos los estudiantes.
- 4. En "Nombre tipo matrícula" seleccionar **T** "Ordinaria"

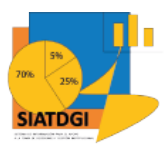

Además de las variables anteriores, debemos seleccionar en la categoría "Centro Universitario" la variable "Nombre Región" La diferencia es que en está ocasión vamos a utilizar todas las regiones, por lo que no es necesario colocarla dentro de la sección de filtros, sino solo como filas.

|                                                                                                    | Autoguardado 💽 👖                                                            |                                                           |                                                                      |                |                                                 | R                                            | Buscar                                 | Q                                                     |           |                  |     |                   |         |                                          |                                | Jennifer Guzm Zp andi 16     |                   |               |
|----------------------------------------------------------------------------------------------------|-----------------------------------------------------------------------------|-----------------------------------------------------------|----------------------------------------------------------------------|----------------|-------------------------------------------------|----------------------------------------------|----------------------------------------|-------------------------------------------------------|-----------|------------------|-----|-------------------|---------|------------------------------------------|--------------------------------|------------------------------|-------------------|---------------|
| Proteoperie       G       Partice       G       Name       G       Ether       Cetter       Ether       Ether       <                                                                                                    | Archivo Inicio Inser<br>Cortar<br>Pegar Copiar ~<br>Pegar di Copiar formato | tar Dibujar Dispo<br>Calibri v 11<br>N K <u>S</u> v 🖽 v 🛓 | $ \begin{array}{c c} c \\ c \\ c \\ c \\ c \\ c \\ c \\ c \\ c \\ c$ | Fórmulas Datos | Revisar Vista<br>R W<br>texto<br>hary centrar ~ | Ayuda Acroba<br>VI V2<br>ral V<br>% 000 % 4% | Análisis d<br>Formato<br>condicional ~ | le tabla dinámic<br>IZ<br>Dar formato<br>como tabla ~ | ncorrecto | Bueno<br>Neutral | 4 4 | Insertar Eliminar | Formato | ∑ Autosuma<br>↓ Rellenar ~<br>& Borrar ~ | ° Z∇<br>Ordenar y<br>filtrar ~ | Buscar y<br>seleccionar v    | nfidencialidad    | arios         |
| A A A A A A A A A A A A A A A A A A A                                                                                                    | Portapapeles 5                                                              | Fuente                                                    | 5                                                                    | Alineación     | 5                                               | Número 5                                     |                                        |                                                       | Estilos   |                  |     | Celdas            |         |                                          | Edición                        | Análisis Co                  | nfidencialidad    | ^             |
| A         B         C         D         E         F         G         H         I         J         K         L         M         N         O         P         Campos de table dinàmica **           Briedo Matricula         Vano elemento J         T         I         I                                                                                                    | A6 • i ×                                                                    | √ f <sub>x</sub> Etiquetas                                | de fila                                                              |                |                                                 |                                              |                                        |                                                       |           |                  |     |                   |         |                                          |                                |                              |                   | ^             |
| And Matricula 203 7   Brendo Matricula Varia selemato   Brendo Matricula 7   Brendo Matricula 7                                                                                                    | A                                                                           | в                                                         | с                                                                    | D              | E F                                             | G                                            | н                                      | 1 1                                                   | J         | ĸ                | L   | M                 | N       | 0                                        | P A                            |                              |                   |               |
| Period hardiula Values elementa )   Portegio ingreso   Portegio ingreso   Portegio in                                                                                                    | 1 Año Matricula                                                             | 2019 .7                                                   |                                                                      |                |                                                 |                                              |                                        |                                                       |           |                  |     |                   |         |                                          |                                | Campos de tabl               | a dinámica 🍼      | ×             |
| Destrogramme All   Destrogramme All   Destrogramm                                                                                                    | 2 Periodo Matrícula                                                         | (Varios elementos) 🎩                                      |                                                                      |                |                                                 |                                              |                                        |                                                       |           |                  |     |                   |         |                                          |                                | Mostrar campos: (Todas)      |                   | <i>(</i> 3) + |
| Nombre file       Image: Second Second                                                                                                    | 3 Des Tipo Ingreso                                                          | All 💌                                                     |                                                                      |                |                                                 |                                              |                                        |                                                       |           |                  |     |                   |         |                                          |                                | mostrar campos. (rouas)      |                   | - 107         |
| Iterates of Hi       Iterates of Hi       Itera                                                                                                    | 4 Nombre Tipo Matrícula                                                     | Ordinaria J                                               |                                                                      |                |                                                 |                                              |                                        |                                                       |           |                  |     |                   |         |                                          |                                | Buscar                       |                   | 2             |
| Improved and intervention of the second of the second o                                                                                                    | 5                                                                           |                                                           |                                                                      |                |                                                 |                                              |                                        |                                                       |           |                  |     |                   |         |                                          |                                | · Faire ·                    |                   |               |
| I control     I control     I controI control     I control     I control                                                                                                    | 6 Etiquetas de fila 💌                                                       |                                                           |                                                                      |                |                                                 |                                              |                                        |                                                       |           |                  |     |                   |         |                                          |                                | J ≥ Estudiantes              | tes               | <u>^</u>      |
| Conception     Conception     C                                                                                                    | 7 Brunca<br>0 Central Este                                                  |                                                           |                                                                      |                |                                                 |                                              |                                        |                                                       |           |                  |     |                   |         |                                          |                                |                              |                   |               |
| 0 chordspan   2 hotar kords   2 hotar kords   3 hotar kords   4 hotar kords   6 chords   7   8   9   9   1   1   1   1   1   1   1   1   1   1   1   1   1   1   1   1   1   1   1   1   1   1   1   1   1   1   1   1   1   1   1   1   1   1   1   1   1   1   1   1   1   1   1   1   1   1   1   1   1   1   1   1   1   1   1   1   1    1   1   1   1   1   1   1   1   1   1   1   1   1   1   1   1   1   1   1   1    1   1                                                                                                    | Central Este     Contral Oosto                                              |                                                           |                                                                      |                |                                                 |                                              |                                        |                                                       |           |                  |     |                   |         |                                          |                                | → ∑ Registros                |                   |               |
| 1 1                                                                                                    | 10 Chorotega                                                                | 2                                                         |                                                                      |                |                                                 |                                              |                                        |                                                       |           |                  |     |                   |         |                                          |                                | CantidadCreditos             |                   |               |
| 2 loop and and and and and and and and and and                                                                                                    | 11 Huetar Alatántica                                                        | 9                                                         |                                                                      |                |                                                 |                                              |                                        |                                                       |           |                  |     |                   |         |                                          |                                | CantidadRegistro             |                   |               |
| 3 Notice   3 Notice   4 Natio Central   5 Total general   6 Natio Central   7   8   9   9   9   9   9   9   9   9   9   9   9   9   9   9   9   9   9   9   9   9   9   9   9   9   9   9   9   9   9   9   9   9   9   9   9   9   9   9   9   9   9   9   9   9   9   9   9   9   9   9   9   9   9   9   9   9   9   9   9   9   9   9   9   9   9   9   9   9   9   9   9   9   9   9   9   9   9   9   9   9   9   9    9 <t< th=""><th>12 Huetar Norte</th><th></th><th></th><th></th><th></th><th></th><th></th><th></th><th></th><th></th><th></th><th></th><th></th><th></th><th></th><th>J ∑ Valores</th><th></th><th></th></t<>                                                                                                    | 12 Huetar Norte                                                             |                                                           |                                                                      |                |                                                 |                                              |                                        |                                                       |           |                  |     |                   |         |                                          |                                | J ∑ Valores                  |                   |               |
| 4 Patho                                                                                                    | 13 No Aplica                                                                |                                                           |                                                                      |                |                                                 |                                              |                                        |                                                       |           |                  |     |                   |         |                                          |                                | PromedioCredito:             |                   |               |
| 3 fold general <td< th=""><th>14 Pacifico Central</th><th></th><th></th><th></th><th></th><th></th><th></th><th></th><th></th><th></th><th></th><th></th><th></th><th></th><th></th><th>a 🗖 Alta Barlada Isaaaa</th><th></th><th></th></td<>                                                                                                    | 14 Pacifico Central                                                         |                                                           |                                                                      |                |                                                 |                                              |                                        |                                                       |           |                  |     |                   |         |                                          |                                | a 🗖 Alta Barlada Isaaaa      |                   |               |
| 6     I     I <th>15 Total general</th> <th></th> <th></th> <th></th> <th></th> <th></th> <th></th> <th></th> <th></th> <th></th> <th></th> <th></th> <th></th> <th></th> <th></th> <th>Cod Fecha Primer</th> <th>Ingreso</th> <th></th>                                                                                                    | 15 Total general                                                            |                                                           |                                                                      |                |                                                 |                                              |                                        |                                                       |           |                  |     |                   |         |                                          |                                | Cod Fecha Primer             | Ingreso           |               |
| 7     Image: Constraint of the second of the second of the s                                                                                                    | 16                                                                          |                                                           |                                                                      |                |                                                 |                                              |                                        |                                                       |           |                  |     |                   |         |                                          |                                | Des Anno                     |                   |               |
| Image: Construction     Image: Construction     Image: Construct                                                                                                    | 17                                                                          |                                                           |                                                                      |                |                                                 |                                              |                                        |                                                       |           |                  |     |                   |         |                                          |                                | Des Periodo                  |                   |               |
| Image: Second second second                                                                                                    | 18                                                                          |                                                           |                                                                      |                |                                                 |                                              |                                        |                                                       |           |                  |     |                   |         |                                          |                                |                              |                   |               |
| A cabar corpos ande la dese siguentes<br>Construit des siguentes<br>Construit des siguentes<br>Constru | 19                                                                          |                                                           |                                                                      |                |                                                 |                                              |                                        |                                                       |           |                  |     |                   |         |                                          |                                | I 🖃 Año Periodo Matrice      | da .              |               |
| V     Fibres     II     Celumes       Allo Allocida     *       S     S       Des Type hyroro     *       Des Type hyroro     *       S     S       S     S       Des Type hyroro     *       S     S       S     S       S     S       S     S       S     S       S     S       S     S       S     S       S     S       S     S       S     S       S     S       S     S                                                                                                    | 20                                                                          |                                                           |                                                                      |                |                                                 |                                              |                                        |                                                       |           |                  |     |                   |         |                                          |                                | Arrastrar campos entre las á | ireas siguientes: |               |
| Image: Constraint of the second of the second of the se                                                                                                    | 21                                                                          |                                                           |                                                                      |                |                                                 |                                              |                                        |                                                       |           |                  |     |                   |         |                                          |                                |                              |                   |               |
| Alto Atricula * Porciolo Matricula * De ligo trapeo * De ligo trapeo * De ligo trapeo * Normet Bandholda * De ligo trapeo * Normet Bandholda * De ligo trapeo * Normet Bandholda * E Fais  Z Valores                                                                                                    | 22                                                                          |                                                           |                                                                      |                |                                                 |                                              |                                        |                                                       |           |                  |     |                   |         |                                          |                                | ▼ Filtros                    | II Columnas       |               |
| Price de database         Price de database         Price database         Price database         Price databaase <t< th=""><th>24</th><th></th><th></th><th></th><th></th><th></th><th></th><th></th><th></th><th></th><th></th><th></th><th></th><th></th><th></th><th>Año Matrícula 👻</th><th></th><th></th></t<>                                                                                                    | 24                                                                          |                                                           |                                                                      |                |                                                 |                                              |                                        |                                                       |           |                  |     |                   |         |                                          |                                | Año Matrícula 👻              |                   |               |
| Des Tipo tryreo v<br>Normalistica v<br>Second Second Seco                                                                                                    | 25                                                                          |                                                           |                                                                      |                |                                                 |                                              |                                        |                                                       |           |                  |     |                   |         |                                          |                                | Periodo Matrícula 🛛 👻        |                   |               |
| 7         Nomber Top Metricula *           8            9            0            •                                                                                                    | 26                                                                          |                                                           |                                                                      |                |                                                 |                                              |                                        |                                                       |           |                  |     |                   |         |                                          |                                | Des Tipo Ingreso 🛛 👻         |                   |               |
| 8<br>9<br>0<br>1 Σ Valores                                                                                                    | 27                                                                          |                                                           |                                                                      |                |                                                 |                                              |                                        |                                                       |           |                  |     |                   |         |                                          |                                | Nombre Tipo Matrícula *      |                   |               |
| 9<br>0<br>1 Ξ Flas Σ Valers                                                                                                    | 28                                                                          |                                                           |                                                                      |                |                                                 |                                              |                                        |                                                       |           |                  |     |                   |         |                                          |                                |                              |                   |               |
| 0 Files 2: Valores                                                                                                    | 29                                                                          |                                                           |                                                                      |                |                                                 |                                              |                                        |                                                       |           |                  |     |                   |         |                                          |                                |                              |                   |               |
| 1 Number Region and                                                                                                    | 30                                                                          |                                                           |                                                                      |                |                                                 |                                              |                                        |                                                       |           |                  |     |                   |         |                                          |                                | Filas                        | ∑ Valores         |               |
| i Nomore negion                                                                                                    | 31                                                                          |                                                           |                                                                      |                |                                                 |                                              |                                        |                                                       |           |                  |     |                   |         |                                          |                                | Nombre Región 🔫              |                   |               |
| 2                                                                                                    | 32                                                                          |                                                           |                                                                      |                |                                                 |                                              |                                        |                                                       |           |                  |     |                   |         |                                          |                                |                              |                   |               |
| 3                                                                                                    | 33                                                                          |                                                           |                                                                      |                |                                                 |                                              |                                        |                                                       |           |                  |     |                   |         |                                          |                                |                              |                   |               |
|                                                                                                    | 34                                                                          |                                                           |                                                                      |                |                                                 |                                              |                                        |                                                       |           |                  |     |                   |         |                                          |                                |                              |                   |               |
|                                                                                                    | 35                                                                          |                                                           |                                                                      |                |                                                 |                                              |                                        |                                                       |           |                  |     |                   |         |                                          |                                |                              |                   |               |
|                                                                                                    | 30                                                                          |                                                           |                                                                      |                |                                                 |                                              |                                        |                                                       |           |                  |     |                   |         |                                          |                                |                              |                   |               |
|                                                                                                    | 5/                                                                          | -                                                         |                                                                      |                |                                                 |                                              |                                        |                                                       |           |                  |     |                   |         |                                          |                                | Anlazar actualización de     | Ldiseño Act       |               |
| Hoja () A Hoja () A Hoja (                                                                                                    | Hoja1                                                                       | (+)                                                       |                                                                      |                |                                                 |                                              |                                        | 4                                                     |           |                  |     |                   |         |                                          | Þ                              |                              |                   |               |
|                                                                                                    |                                                                             |                                                           |                                                                      |                |                                                 |                                              |                                        |                                                       |           |                  |     |                   |         |                                          |                                |                              |                   | + 100 %       |

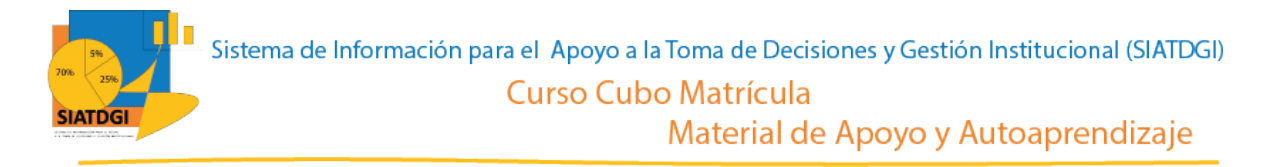

El paso siguiente es seleccionar en la lista de campos la medida que vamos a utilizar para nuestra consulta de información.

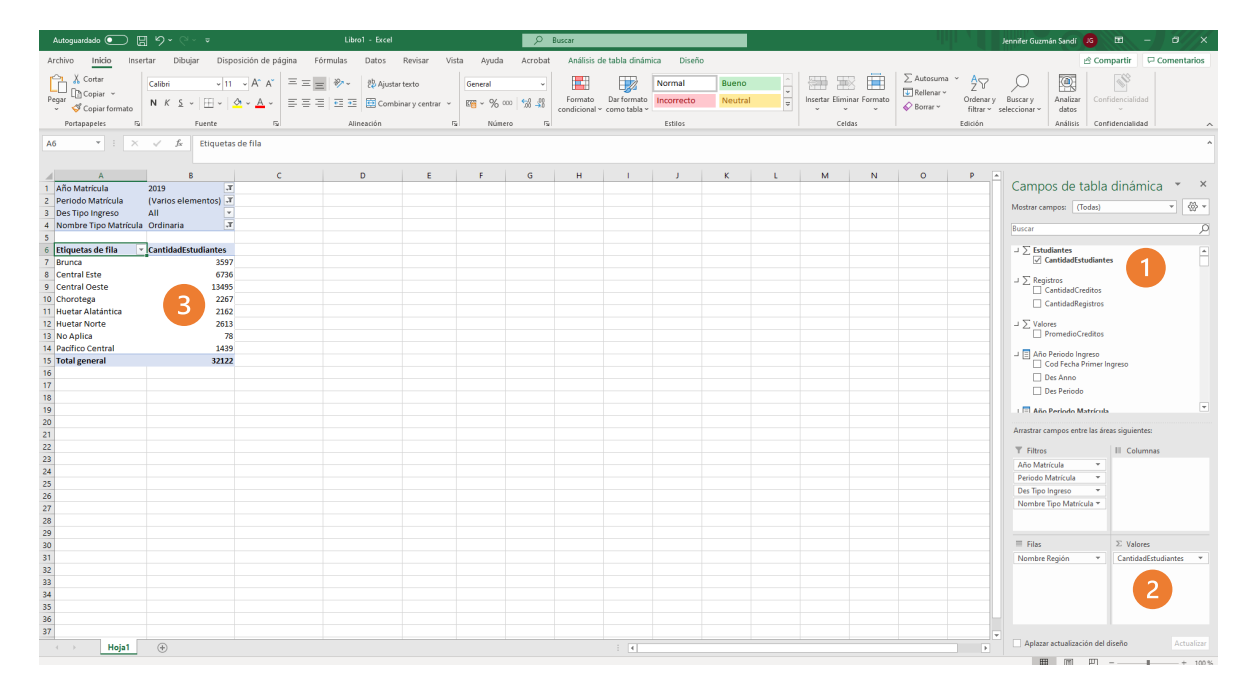

- 1. Buscar  $\sum$  Estudiantes, y seleccionar "Cantidad estudiantes".
- 2. Verificar que esta medida se ubique en el cuadrante de valores.
- 3. Verificar que se observe la cifra en la tabla dinámica

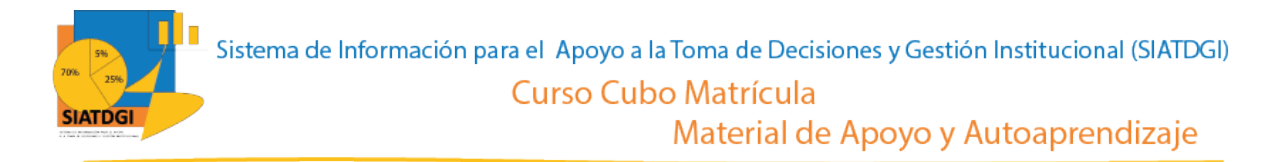

Para observar la cifra de matrícula por región y cuatrimestre debemos realizar los siguientes pasos:

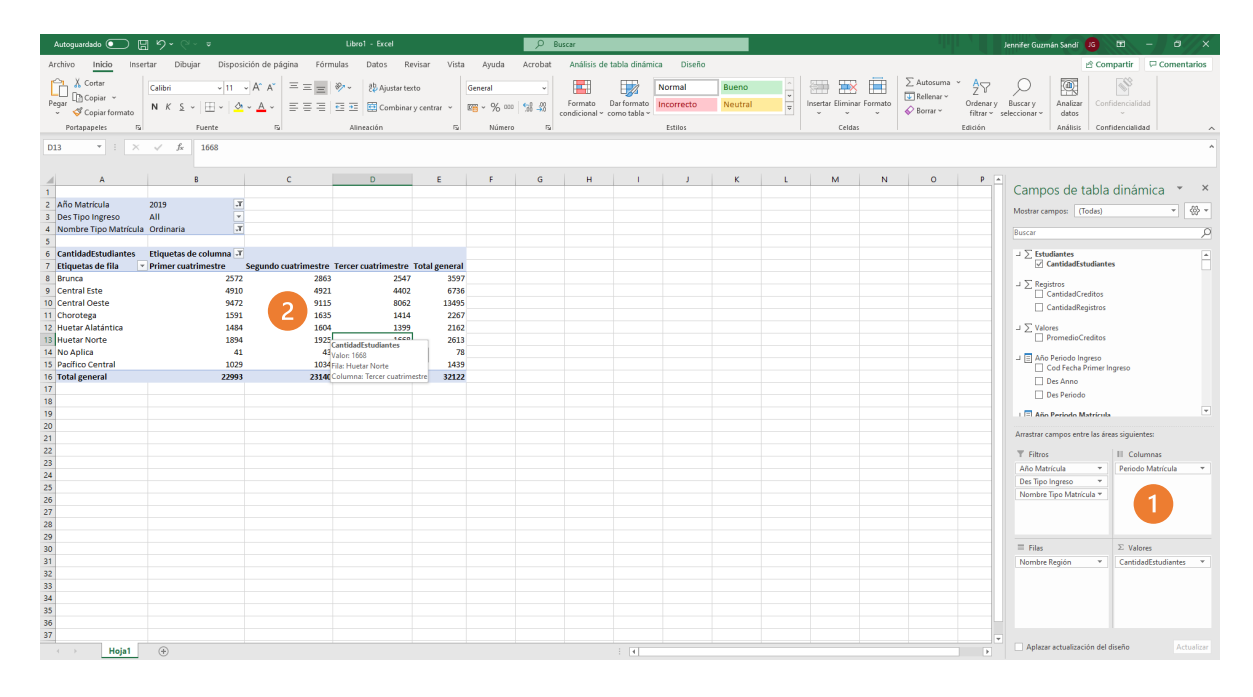

- 1. Arrastrar la variable periodo matrícula a la sección de columnas.
- 2. Ya tenemos creada nuestra consulta de información sobre Matrícula Regular Cuatrimestral Ordinaria del 2019 desagregada por Región.

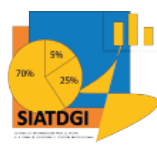

#### La consulta se observará de la siguiente forma

|          | Autoguard-10 💽 👖                                                                                    | 1 <b>' ' '</b>                              |             |                                                                                                    | Libro1 - Excel                                           |                                           |                                               | Q                  | Buscar                          |
|----------|----------------------------------------------------------------------------------------------------|---------------------------------------------|-------------|----------------------------------------------------------------------------------------------------|----------------------------------------------------------|-------------------------------------------|-----------------------------------------------|--------------------|---------------------------------|
| Ai<br>Pe | rchivo Inicio Inser<br>Cortar<br>Cortar<br>Copiar ~<br>Copiar formato<br>Portapapeles 5<br>18 • i × | tar Dibuj<br>J<br>Calibri<br>N K <u>S</u> ~ | ar Disposi  | ción de página Fórm<br>$\begin{bmatrix} \mathbf{C} \\ \mathbf{C} \\ \mathbf{A}^{^{\prime}} \mathbf{A}^{^{\prime}} \\ \mathbf{C} \\ \mathbf{A}^{^{\prime}} \mathbf{A}^{^{\prime}} \\ \mathbf{C} \\ \mathbf{C} \\ $ | ulas Datos Ri<br>D 2 2 2 2 2 2 2 2 2 2 2 2 2 2 2 2 2 2 2 | evisar Vista<br>R W<br>Kto<br>Y centrar ¥ | Ayuda<br>V1<br>General<br>C ~ % 000<br>Número | Acrobat<br>¥2<br>✓ | Formato Da<br>condicional ~ cor |
|          |                                                                                                    |                                             |             |                                                                                                    |                                                          |                                           |                                               |                    |                                 |
|          | А                                                                                                   |                                             | В           | с                                                                                                    | D                                                        | E                                         | F                                             | G                  | н                               |
| 1        |                                                                                                    |                                             |             |                                                                                                    |                                                          |                                           |                                               |                    |                                 |
| 2        | Año Matrícula                                                                                       | 2019                                        | <b>.</b>    |                                                                                                    |                                                          |                                           |                                               |                    |                                 |
| 3        | Des Tipo Ingreso                                                                                    | All                                         | -           |                                                                                                    |                                                          |                                           |                                               |                    |                                 |
| 4        | Nombre Tipo Matrícula                                                                               | Ordinaria                                   | Ţ           |                                                                                                    |                                                          |                                           |                                               |                    |                                 |
| 5        |                                                                                                    |                                             |             |                                                                                                    |                                                          |                                           |                                               |                    |                                 |
| 6        | CantidadEstudiantes                                                                                 | Etiquetas de                                | e columna 耳 |                                                                                                    |                                                          |                                           |                                               |                    |                                 |
| 7        | Etiquetas de fila 🛛 💌                                                                               | Primer cuat                                 | rimestre    | Segundo cuatrimestre                                                                                                    | Tercer cuatrimestre                                      | Total general                             |                                               |                    |                                 |
| 8        | Brunca                                                                                              |                                             | 2572        | 2863                                                                                                    | 2547                                                     | 3597                                      |                                               |                    |                                 |
| 9        | Central Este                                                                                        |                                             | 4910        | 4921                                                                                                    | 4402                                                     | 6736                                      |                                               |                    |                                 |
| 10       | Central Oeste                                                                                       |                                             | 9472        | 9115                                                                                                    | 8062                                                     | 13495                                     |                                               |                    |                                 |
| 11       | Chorotega                                                                                           |                                             | 1591        | 1635                                                                                                    | 1414                                                     | 2267                                      |                                               |                    |                                 |
| 12       | Huetar Alatántica                                                                                   |                                             | 1484        | 1604                                                                                                    | 1399                                                     | 2162                                      |                                               |                    |                                 |
| 13       | Huetar Norte                                                                                        |                                             | 1894        | 1925                                                                                                    | 1668                                                     | 2613                                      |                                               |                    |                                 |
| 14       | No Aplica                                                                                           |                                             | 41          | 43                                                                                                    | 42                                                       | 78                                        |                                               |                    |                                 |
| 15       | Pacífico Central                                                                                    |                                             | 1029        | 1034                                                                                                    | 922                                                      | 1439                                      |                                               |                    |                                 |
| 16       | Total general                                                                                       |                                             | 22993       | 23140                                                                                                    | 20456                                                    | 32122                                     |                                               |                    |                                 |
| 17       |                                                                                                    |                                             |             |                                                                                                    |                                                          |                                           |                                               |                    |                                 |
| 18       |                                                                                                    |                                             |             |                                                                                                    |                                                          |                                           |                                               |                    |                                 |
| 19       |                                                                                                    |                                             |             |                                                                                                    |                                                          |                                           |                                               |                    |                                 |
| 20       |                                                                                                    |                                             |             |                                                                                                    |                                                          |                                           |                                               |                    |                                 |
| 21       |                                                                                                    |                                             |             |                                                                                                    |                                                          |                                           |                                               |                    |                                 |

Sobre esta información es importante mencionar que, en Costa Rica MIDEPLAN define 6 regiones. En el caso de la población estudiantil de la UNED, se divide la región Central en dos categorías: Central Este y Central Oeste. Por ello se presentan datos SIATDGI de 7 regiones.

La etiqueta "No aplica" corresponde a datos no definidos, por lo que para efectos de brindar información solo se debe contemplar las filas de las 7 regiones definidas en SIATDGI.

Además, es importante conocer la diferencia entre un dato anual y uno cuatrimestral.

En el cálculo de la matrícula cuatrimestral un estudiante es contado en cada uno de los cuatrimestres. Mientras que, en el cálculo de matrícula anual, se hace una distinción por cédula y solo se cuenta una única vez, y este corresponde al dato oficial de matrícula anual.

Por lo que cuando calculamos la matrícula cuatrimestral no podemos sumar esas cifras e interpretarlas como una matrícula anual, porque se calcula de diferente forma.